## **Statement Printing**

| Customer                     | Modules | Reports |  |  |  |
|------------------------------|---------|---------|--|--|--|
| Customer Entry               |         |         |  |  |  |
| Customer Item Price Lookup   |         |         |  |  |  |
| Customer <u>L</u> abel Print |         |         |  |  |  |
| <u>S</u> tatements           |         |         |  |  |  |

The user has the ability to print 7 day aging statements from SR2Food® using data from QuickBooks®. When the user chooses the Customer Menu, Statements the following screen will display:

| 🛞 Customer Statements -               | 01-SR2SOFTWARE, INC. |       |                           |
|---------------------------------------|----------------------|-------|---------------------------|
| Statement Date                        | 10/03/15             | To    |                           |
| Customer Selection                    | A1000                | Z7270 | Select Multiple Customers |
| Cust. Type Selection                  | <u>#1</u>            | ZZZ   | Select Multiple Types     |
| Last Update                           | 10/02/15 09:38 AM    |       | Update Open A/R           |
| Report Options                        |                      |       | _                         |
| Preview                               | / Report             |       |                           |
| , , , , , , , , , , , , , , , , , , , |                      |       |                           |
|                                       |                      | [     | Print Statements          |

**Statement Date:** This is the date the system will use to calculate the Aging on the statement. This date will also print on your statements.

From Customer and To Customer: Enter in one customer or a range of customers.

Select Multiple Customers: Will allow you to select multiple nonconsecutive customers.

Cust. Type Selection: Enter in a Customer type, a Range of Customer types, or All Customer types.

Select Multiple Types: Will allow you to select multiple nonconsecutive customer types.

Update Open A/R: Will allow you to select multiple nonconsecutive customer types

Preview Report: Check this box to view the statements on the screen before they are printed.

The next two fields are important for the accuracy of statement aging and current activity printed on statements.

Last Update: This field will display the last date and time the SR2 Server imported information from QuickBooks®.

Refresh Button: Click on the Refresh Button if the Last Update Date and Time is not current.

The user may receive an informational message:

| FYI                              | ×   |
|----------------------------------|-----|
| Update in progress Try again lat | er! |
| 0                                | к   |

This informational message indicates that QuickBooks® update into SR2Food is currently processing. Wait a few minutes and try again.

## **Example of Statement :**

|                                                                                 | ** STATEM | ** STATEMENT ** |  |  |
|---------------------------------------------------------------------------------|-----------|-----------------|--|--|
|                                                                                 | Date      | Page            |  |  |
|                                                                                 | 08/09/12  | 1               |  |  |
| 4 000 044 5045                                                                  |           |                 |  |  |
| 1-800-214-5045                                                                  |           |                 |  |  |
| <b>1-800-214-5045</b><br>TO: \$3620                                             |           |                 |  |  |
| 1-800-214-5045<br>TO: S3620<br>3 STEEPLE STREET                                 |           |                 |  |  |
| 1-800-214-5045<br>TO: S3620<br>3 STEEPLE STREET<br>125 CANAL ST<br>125 CANAL ST |           |                 |  |  |

| Date                                                                 | Invoice #                                    | Debit                                           | Credit | Amount                                                    | Balance                                                                       |
|----------------------------------------------------------------------|----------------------------------------------|-------------------------------------------------|--------|-----------------------------------------------------------|-------------------------------------------------------------------------------|
| 02/10/09<br>03/02/10<br>09/01/11<br>01/17/12<br>08/03/12<br>08/07/12 | 1076<br>1186<br>1587<br>1772<br>5004<br>5007 | 28.77<br>1,783.80<br>644.50<br>561.02<br>609.60 | 91.76  | 28.77<br>1,783.80<br>644.50<br>91.76-<br>561.02<br>609.60 | 28.77<br>1,812.57<br>2,457.07<br>2,365.31<br>2,926.33<br>3,535.93<br>3,535.93 |
| 02/09/12<br>02/15/12                                                 | c124<br>c126                                 | 563.00<br>100.00                                | 20.77  | 563.00<br>100.00                                          | 4,070.16<br>4,170.16                                                          |

| Current  | 1 Week | 2 Weeks | 3 Weeks | 4 Weeks  | Total Due |
|----------|--------|---------|---------|----------|-----------|
| 1,170.62 | 0.00   | 0.00    | 0.00    | 2,999.54 | 4,170.16  |

Statement Date: Displays the date the user entered in on the A/R Statements Screen.

Page: Page Number will display.

Date: Date of the invoice

**Invoice #:** The Invoice Number from SR2 Food®.

**Debit:** The remaining balance of the invoice

Credit: Credit Memo's will display in this field. They will display as a Positive Amount.

Amount: The Amount of the Debit or Credit: Debits will be Positive and Credits will be Negative.

Balance: A "running" total Balance from the oldest outstanding Invoice.

**\*\*NOTE:** The Aging at the bottom of the statement is controlled by the Statement date entered in the A/R Statement Screen when the statements are printed.

Open Invoices can be viewed in Customer Maintenance, File, Open AR:

| 🐨 Customer Maintenance    |  |  |  |  |
|---------------------------|--|--|--|--|
| File                      |  |  |  |  |
| Category Pricing          |  |  |  |  |
| Item Pricing              |  |  |  |  |
| Special Price List        |  |  |  |  |
| Order History             |  |  |  |  |
| <u>R</u> ecurring Orders  |  |  |  |  |
| Item <u>N</u> otes        |  |  |  |  |
| Open <u>A</u> R           |  |  |  |  |
| Category <u>D</u> iscount |  |  |  |  |

The system will display all the Open Invoices and the Total Open Balance:

| Customer Open | AR - S3620 3 STEE | PLE STREET |          |
|---------------|-------------------|------------|----------|
| Invoice ID    | Invoice Date      | Due Date   | Amount   |
| 1076          | 02/10/09          | 02/20/09   | 28.77    |
| 1186          | 03/02/10          | 03/16/10   | 1,783.80 |
| 1587          | 09/01/11          | 09/15/11   | 644.50   |
| 1772          | 01/17/12          | 01/31/12   | 91.76-   |
| 5004          | 08/03/12          | 08/17/12   | 561.02   |
| 5007          | 08/07/12          | 08/21/12   | 609.60   |
| c122          | 01/17/12          | 01/17/12   | 28.77-   |
| c124          | 02/09/12          | 02/09/12   | 563.00   |
| c126          | 02/15/12          | 02/29/12   | 100.00   |
| OPEN BALANCE  |                   |            | 4,170.16 |